# Pagamenti PagoPa

Accedi al sito del Comune alla sezione pagamenti on line e poi clicca su "PagoPA"

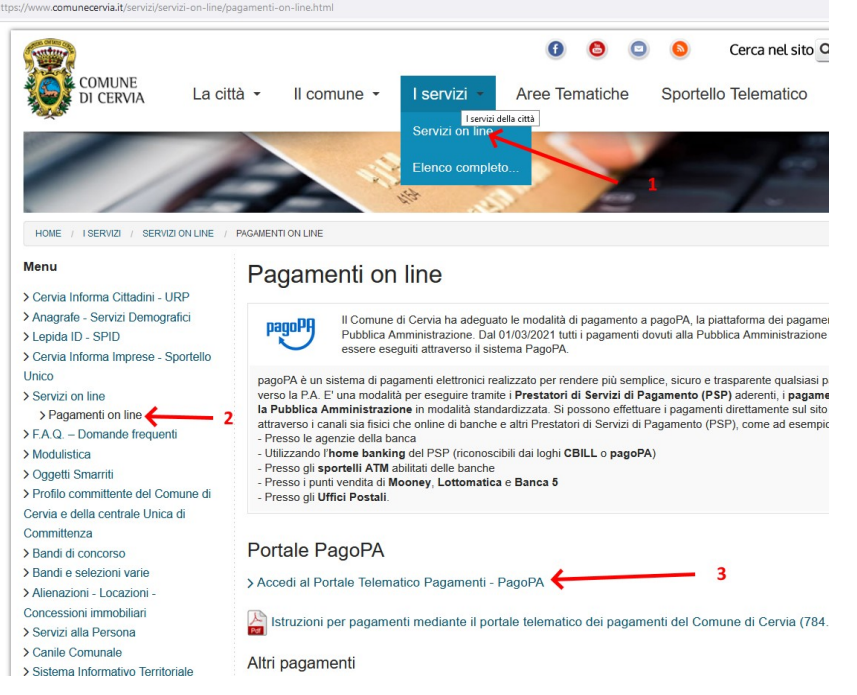

# (Puoi andare direttamente nel portale dei pagamenti all'indirizzo : <u>https://portale-cervia.entranext.it/</u>)

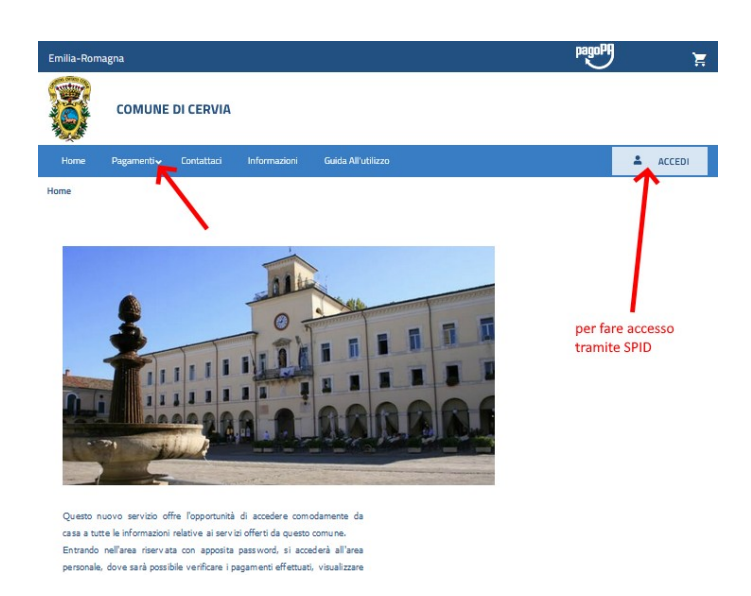

#### Nota Bene:

Per effettuare pagamenti <u>non è obbligatorio fare l'accesso con il proprio utente (utente SPID)</u>. Si consiglia comunque di fare l'accesso con SPID perché in questo caso non occorrerà inserire i propri dati anagrafici quando si fa il pagamento.

## Accedi con il tuo utente SPID. (non obbligatorio)

Fai click sul pulsante ACCEDI presente in alto sulla destra

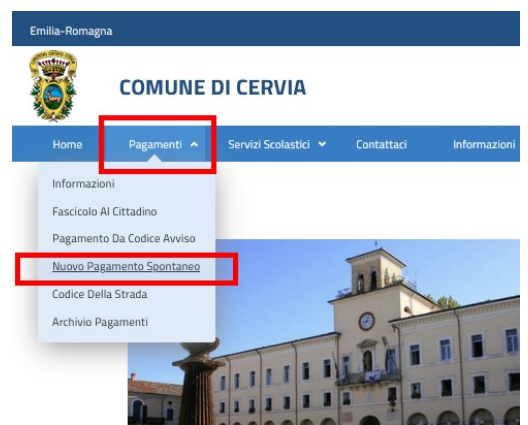

Clicca sul menu **Pagamenti** e seleziona la voce di menu: **Pagamento spontaneo.** Scegli il servizio per il quale vuoi effettuare il pagamento che è "MERCATI SPUNTISTI"

| 3         |                                                       | DI CERVIA                            |                                |                           |                                       |   |     |
|-----------|-------------------------------------------------------|--------------------------------------|--------------------------------|---------------------------|---------------------------------------|---|-----|
| Home      | Pagamenti 🔺                                           | Servizi Scolastici 💌                 | Contattaci                     | Informazioni              |                                       | * | ACC |
| Home ≻ Pa | Pagamenti > Pagamenti S<br>Pagame<br>Servizi per i qu | enti Sponta<br>ali è possibile effet | <b>anei</b><br>ttuare un pagar | nento                     |                                       |   |     |
|           | CINFO<br>CERVIA INFORMA                               |                                      |                                | M<br>VIZI DEMOGRAFICI     | EPRI<br>Edilizia privata - sue - suap |   |     |
| ſ         | MER<br>MERCATI SPUNTIST                               | 1                                    | PE<br>SER                      | RS<br>VIZIO RISORSE UMANE | TRO3<br>IMPOSTA DI SOGGIORINO         |   |     |
|           |                                                       |                                      |                                |                           |                                       |   |     |

Nella finestra che si apre devi indicare quanti ingressi al mercato vuoi acquistare. Il programma in automatico calcola il costo totale. Poi una volta fatto clicca su AVANTI.

| Generali                                                  |                 | che vuoi acquistare |
|-----------------------------------------------------------|-----------------|---------------------|
|                                                           |                 |                     |
| Seculi il actionaminist                                   |                 |                     |
| SPUNTA                                                    |                 |                     |
| Voce Di Costo*                                            | Quantità* Costo | Unitario Importo*   |
| SPUNTA PER UN INGRESSO                                    | ✓ 3 ○           | 10 0 30 0           |
|                                                           |                 | TO TALE IMPORTO: 30 |
|                                                           |                 |                     |
| GENERALE                                                  |                 |                     |
| GENERALE<br>Causale Versamento*                           |                 |                     |
| GENERALE<br>Causale Versamento*<br>SPUNTA PER UN INGRESSO |                 |                     |

A questo punto, se hai fatto l'accesso senza autenticarti con SPID, devi inserire tutti i tuoi dati (codice fiscale, cognome, nome, dati della residenza, e-mail).

Clicca poi sul pulsante AVANTI (se non hai compilato tutti i dati, il pulsante avanti non si attiva).

| DATI PAGAMENTO                     |      |
|------------------------------------|------|
| Codice Fiscale                     |      |
| К                                  |      |
| Nominativo                         |      |
| 4                                  |      |
| Residenza                          |      |
| PIAZZA VERDI 152 25010 ACQUAFREDDA | (BS) |
| Servizio                           |      |
| MERCATI SPUNTISTI                  |      |
| Sottoservizio                      |      |
| SPUNTA                             |      |
|                                    |      |
|                                    |      |

Il sistema a questo punto riepiloga i dati

VOCE DI COSTO SPUNTA PER UN INGRESSO

TOTALE

A questo punto puoi scegliere due modi diversi per pagare:

per pagare subito on-line

1. Caso 1: Clicca su "INSERISCI NEL CARRELLO" per potere fare il pagamento on-line

T INSERISCI NEL CARRELLO

2. **Caso 2**: Clicca su **"PAGA PIU' TARDI**" per stampare un bollettino da utilizzare per fare il pagamento successivamente ad esempio presso le Poste o tabaccai.

3

30.00 €

30.00 €

per stampare bollettino

🔩 PAGA PIÙ TARDI

e pagare alle poste

## **<u>Caso 1: INSERISCI NEL CARRELLO</u>** (solo se vuoi pagare on-line)

A questo punto il sistema il sistema mostra il carrello con tutte le voci che hai scelto di pagare. Clicca su PROSEGUI IL PAGAMENTO.

| NOLENATINO      |                                  |        |      |                        |         |
|-----------------|----------------------------------|--------|------|------------------------|---------|
| Nonine Inte     | TIPO DOCUMENTO                   | NUMERO | RATA | CAUSALE VERSAMENTO     | IMPORTO |
| FARABEGOLI LUCA | Spontaneo da posizione debitoria | 46852  | ND   | SPUNTA PER UN INGRESSO | 30.00 € |
|                 |                                  |        |      | TOTALE                 | 30.00 C |

Poi conferma i dati della persona Versante avendo cura di inserire una mail valida.

Cliccare su PAGA.

A questo punto si viene dirottati sulla piattaforma pagoPA dove si potrà fare il pagamento on-line.

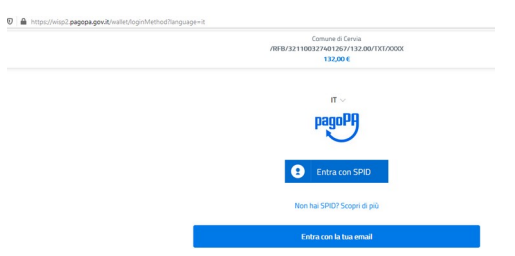

Qui non si opera più sul sito dell'ente ma sulla piattaforma nazionale PagoPa che richiede una nuova autenticazione. Si consiglia di effettuarla con SPID in modo da non dover reinserire nuovamente informazioni e permettere un pagamento più veloce.

------

Caso 2: PAGA PIU' TARDI (per pagare alle poste o dai tabaccai)

A questo punto il sistema genera un file PDF che contiene il codice avviso.

Basta stampare questo bollettino e andare con esso presso l'ufficio postale o i tabaccai autorizzati ai pagamenti PagoPa.

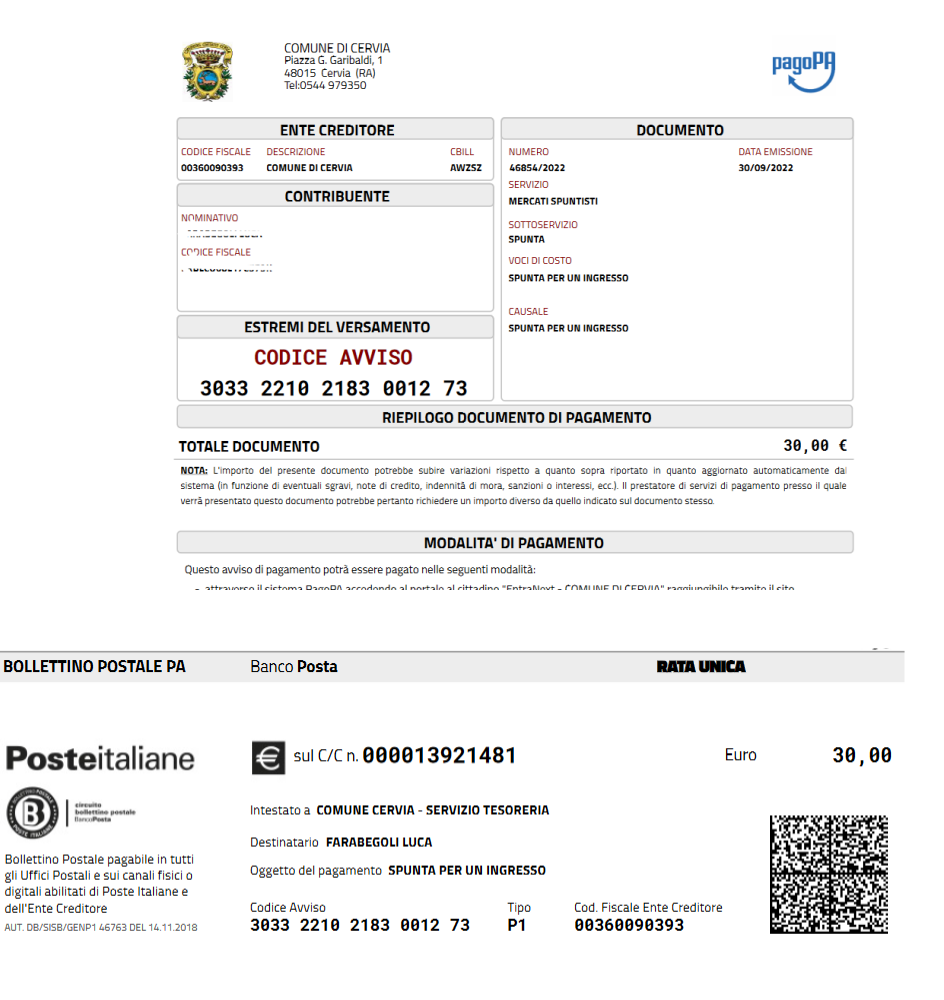